# Brugervejledning

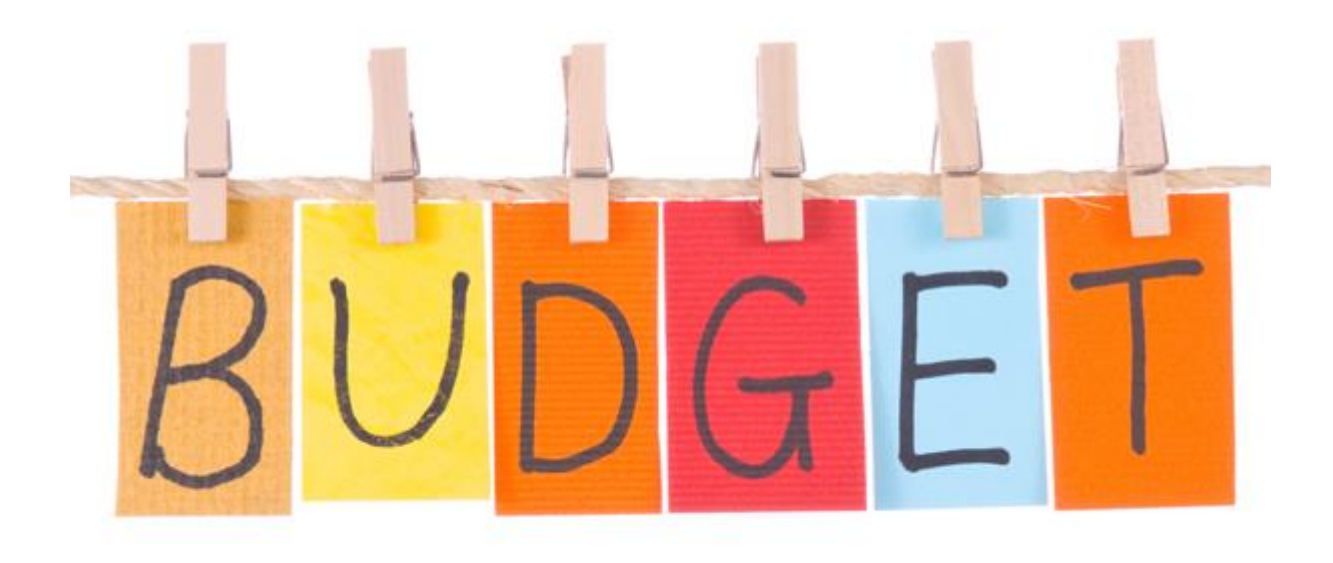

© Claus Højlund, september 2017

# Indholdsfortegnelse

| Intro                                                     | 4  |
|-----------------------------------------------------------|----|
| Fjern sikkerhedsadvarsel én gang for alle                 | 4  |
| Navn på                                                   | 6  |
| Valg af budget type                                       | 6  |
| Blå felter åbne, resten spærret                           | 6  |
| 7 ark, der hænger sammen                                  | 7  |
| Skjul linjer, Vis linjer                                  | 7  |
| Valg af printer (evt. PDF)                                | 7  |
| Valg af udskrift                                          | 8  |
| Kopier til Word                                           | 8  |
| Sæt ind i Word                                            | 8  |
| Ikonerne på den blå bjælke (værktøjslinjen hurtig adgang) | 8  |
| Hvad kan give fejlmeddelelse i standard budget?           | 9  |
| Resultat-arket                                            | 10 |
| Dækningsbidrag (DB)                                       | 10 |
| Kapacitetsomkostninger                                    | 10 |
| Fremskrivning og manuel korrektion                        | 11 |
| Skat af årets resultat                                    | 11 |
| Beregning og korrektion af momsbevægelse                  | 12 |
| Balance-arket                                             | 13 |
| Budgetoplysning om renten på kassekreditten               | 13 |
| Investeringer, afskrivninger og anlægskartotek            | 13 |
| Oprettelse af aktiver i anlægskartoteket                  | 13 |
| Investeringer i anlægskartoteket                          | 14 |
| Afskrivning af biler                                      | 16 |
| Gæld                                                      | 16 |
| Nøgletals-arket                                           | 17 |
| Afkastningsgrad                                           | 17 |
| Gældsrenten                                               | 18 |
| Rentemarginal                                             | 18 |
| Egenkapitalens forrentning                                | 18 |
| Kapacitetsgrad                                            | 19 |
| Atskrivningernes dækningsgrad                             | 19 |
| Selvtinansieringsgrad                                     | 19 |
| Kassekredit saldo ultimo                                  | 19 |
| Soliditetsgrad                                            | 20 |
| Finansiel gearing                                         | 20 |
| Arets ændring af egenkapitalen                            | 20 |
| Grafik-arket                                              |    |
| Nulpunkts-arket                                           |    |
| Slagtesvin alene - indtastning                            | 23 |
| Slagtesvin alene, beregning med skat af årets resultat    | 24 |
| Slagtesvin alene, nulpunkt likviditet                     |    |
| Søer alene, indtastning                                   |    |
| Integreret produktion, indtastning                        | 28 |

| Køer alene, indtastning                          | 29 |
|--------------------------------------------------|----|
| Afgrøde, indtastning                             |    |
| Nulpunkt hælder al økonomien ned i én driftsgren | 31 |

# Intro

# Fjern sikkerhedsadvarsel én gang for alle

#### Åbn regnearket BudgetVejlby

Excel giver sikkerhedsadvarsel, fordi der er makroer tilknyttet programmet. I denne første adgang klikker du på "Åben med makroer".

Den følgende ændring af instillinger vil én gang for alle fjerne disse advarsler!

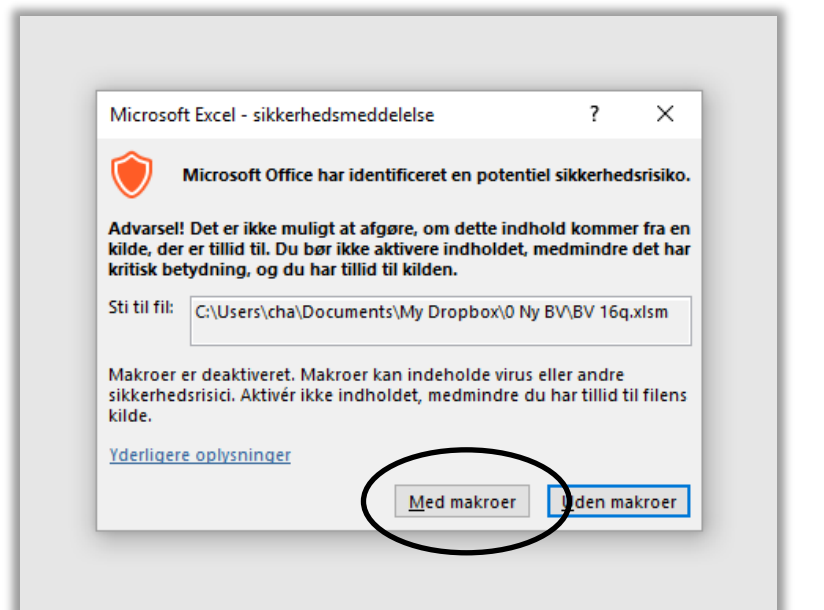

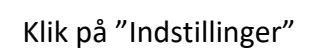

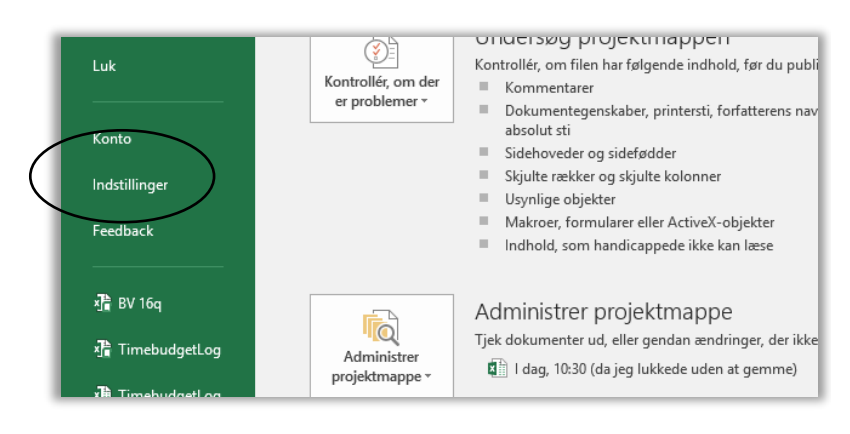

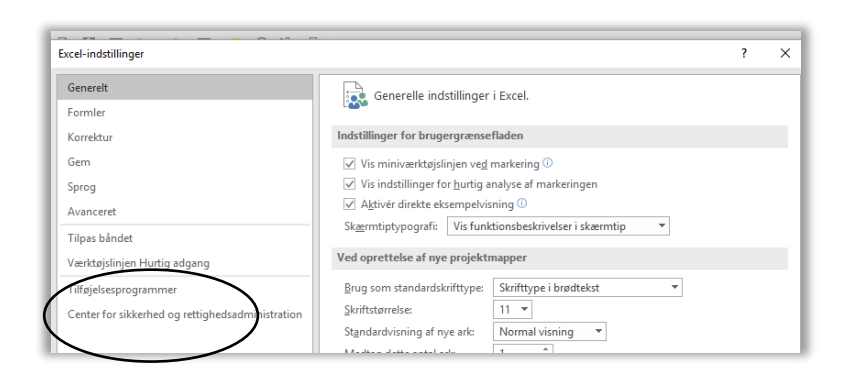

Klik på "Center for sikkerhed ...."

 Sikkerhed og mere
 Image: Sikkerhed og mere

 Gå til Office.com for at få flere oplysninger om beskyttelse af dine oplysninger og sikkerhed.
 Pålidelig Microsoft-databehandling

 Microsoft Excel - Center for sikkerhed og rettighedsadministration indeholder indstillinger for sikkerhed og beskyttelse af personlige oplysninger. Disse indstillinger er med til opretholde sikkerheden på computeren. Vi
 Image: Sikkerhed og rettighedsadministration...

| Ĩ | Center for sikkerhed og rettighedsadministration                                                                                                    | · · · · · · · · · · · · · · · · · · ·                                                                                                    | ? | × |
|---|----------------------------------------------------------------------------------------------------|----------------------------------------------------------------------------------------------------|---|---|
|   | Udgivere, der er tillid til<br>Placeringer, der er tillid til<br>Dokumenter, der er tillid til<br>Pålidelige kataloger over tilføjelsesprogrammer<br>Tilføjelsesprogrammer<br>Active&-indstillinger<br>Indstillinger for makro<br>Beskyttet visning<br>Meddelelseslinje<br>Eksternt indhold<br>Indstillinger for fiblokering<br>Indstillinger for beskyttelse af personlige oplysninger | Indstillinger for makroe         Deaktiver alle makroer generation meddelelse         Deaktiver alle makroer bortset for vigitalt signerede makroer |   |   |

×

Klik på "Indstillinger for makro"

Klik på "Indstillinger for Center....."

Klik på "Aktiver alle makroer .... "

Klik på "OK" i bunden af billederne

Luk *BudgetVejlby* igen ved at *krydse* det ud.... og klik nej til at gemme ændringer

Åben BudgetVejlby

Regnearket åbner nu uden advarsel

Alle andre regneark med makroer kan nu også åbnes uden advarsel .... så undlad regneark fra suspekte hjemmesider!!!! A Vil du g endringerne .xlsm'? Gem <u>i</u>kke **BALANCE & ANLÆGSKARTOTEK** 1 2 Ejendom 3 Alternativ Indsæt række 4 Navn Slet række 5 Windows

Microsoft Excel

6

Budget - standard

-

#### Navn på

Indtast ejendommens navn, eks.:"Bakkegården"

Indtast alternativ, eks.: "Nudrift", her "Opg. 1″

Indtast dit navn, her: "Jens Peter" Din indtastning må godt fylde mere end det blå felt.

Oplysningerne går igen på alle ark og alle udskrifter, så man ikke kommer op at slås ved printeren!

# BALANCE & ANLÆGSKARTOTEK

Bakkegården Opg 1 Jens Pe

Windows

Indsæt række Slet række

Ŧ

Budget - standard

#### Valg af budget type

Du kan vælge mellem tre forskellige budget typer: "Budget – standard",

"Budget udvidet med op- og nedskrivninger samt tab og gevinst" samt "Budget - standard med logo".

Hvis du f.eks. vil have et gårdbillede på udskrifterne, skal du indlæse et billede ved at trykke på logo knappen.

Vi vælger "Budget – standard" – det udvidede budget kommer der mere om senere.

#### Blå felter åbne, resten spærret

Du kan kun skrive i de blå felter

Resten af regnearket er spærret for indtastninger (skrivebeskyttet) for at beskytte formlerne. Du kan altså ikke ødelægge noget, så bare tast løs.

| BALANCE & AN            | LÆGSKARTOTEK |               |
|-------------------------|--------------|---------------|
| Bakkegården             |              |               |
| Opg 1                   | Indsæt række |               |
| Jens Peter<br>Windows   | Slet række   |               |
| Budget, step dead model |              | $\overline{}$ |
| Budget - standard med I | ogo          | $\mathcal{I}$ |

| <b>Budgetoplysninger</b><br>Første budgetår<br>Vælg logo<br>Skatteprocent, udskudt skat | 2016<br>Logo<br>55,8% |
|-----------------------------------------------------------------------------------------|-----------------------|
|                                                                                         |                       |

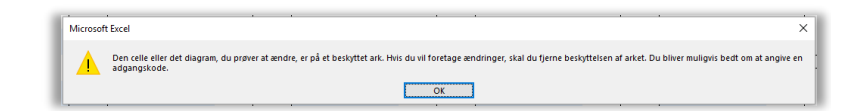

#### 7 ark, der hænger sammen

BudgetVejlby er bygget op af 7 ark: Resultat, Balance, Nøgletal, Grafik, Nulpunkt, BetaltSkat samt UdskudtSkat

De syv ark hænger sammen datamæssigt

Såvel Nøgletal som Nulpunkt kræver supplerende oplysninger indtastet.

#### Skjul linjer, Vis linjer

Øverst på arkene *Resultat, Balance og Nulpunkt,* kan der vælges mellem "Skjul linjer" og "Vis linjer".

Bliv i "Vis linjer", så længe du indtaster tal, og brug "Skjul linjer" til at give overblik.

Ved udskrift skifter programmet automatisk til "Skjul linjer" for at sammendrage budgettet.

#### Valg af printer (evt. PDF)

Når du klikker på printer vil første trin på Windows maskiner være valg af printer. De installerede printere kommer op, hvor du skal vælge én.

Hvis du vil gemme bilag som PDF, skal du vælge den PDF printer, du måtte have installeret (her i eksemplet er det Bullzip PDF Printer, der skal vælges).

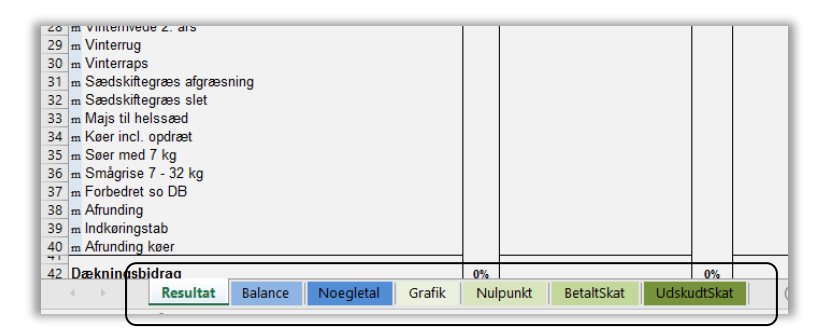

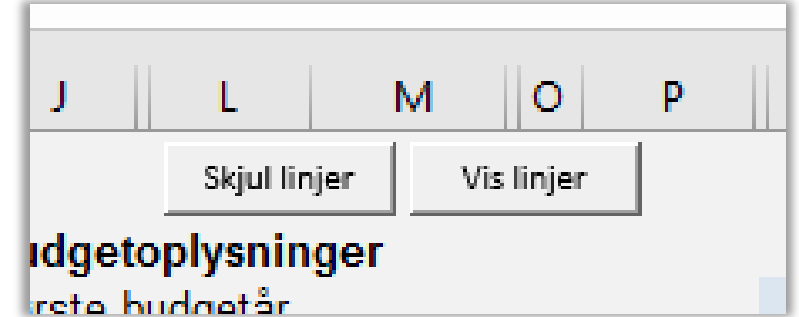

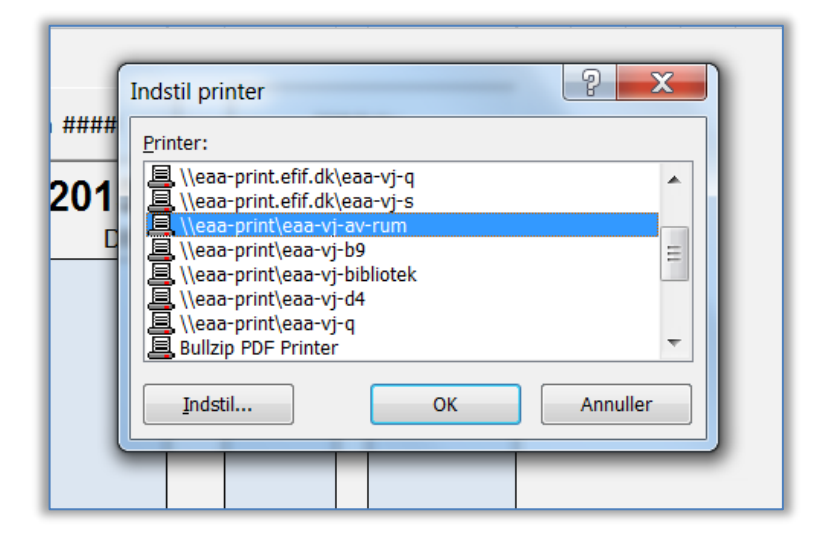

#### Valg af udskrift

Næste trin er at vælge de udskrifter, du ønsker

Sideantal og retning på papiret er også angivet

Vælg med flueben og klik på "Udskriv til den printer, der er valgt (evt- PDF.)"

|                                    | Udskrivning    | Sider | - |
|------------------------------------|----------------|-------|---|
|                                    |                |       |   |
| Resultat & likviditet              | Normal         | 2     |   |
| 🗌 Balance & anlægskartotek         | Normal         | 2     |   |
| Balance sammendrag                 | Normal         | 1     |   |
| 🗌 Balance & anlægskartotek         | På tværs       | 2 - ? |   |
| 🗌 heraf kun Maskinliste            | På tværs       | 1     |   |
| 🔲 heraf kun Bygningsliste          | På tværs       | 1     |   |
| 🗌 Nøgletal                         | Normal         | 1     |   |
| 🗌 Grafik                           | Normal         | 1     |   |
| 🗌 Nulpunkt                         | Normal         | 1     |   |
| 🗌 Betalt skat år 1 & Overblik      | Normal         | 2     |   |
| 🗌 Betalt skat år 2-4               | Normal         | 6     |   |
| SatsTabel                          | Normal         | 1     |   |
| 🗌 Udskudt skat                     | Normal         | 1     |   |
| Udskriv til den printer, der er va | lgt (evt. PDF) |       |   |
|                                    |                |       |   |

### **Kopier til Word**

Øverst til højre på hver side er der en lille "Kopi" knap.

Ved klik på knappen kopieres siden til udklipsholderen klar til indsættelse i Word.

| AC AE AF AH A                       | J CX         | CY                               | CZ DA DB DC DD                    |
|-------------------------------------|--------------|----------------------------------|-----------------------------------|
| © CHA 06.11<br>Tilpas kolonnebredde | 2015<br>.opi | Kopier Balancen til udklipsholde | er - parat til indsættelse i Word |
| Udskriv                             | _            |                                  |                                   |
| Mac: Fjern ####                     |              |                                  |                                   |
|                                     |              |                                  |                                   |

#### Sæt ind i Word

Kopien af siden ligger klar i udklipsholderene til indsættelse i Word.

Billedet kan beskæres eller tilpasset i størrelse, som det nu passer sig.

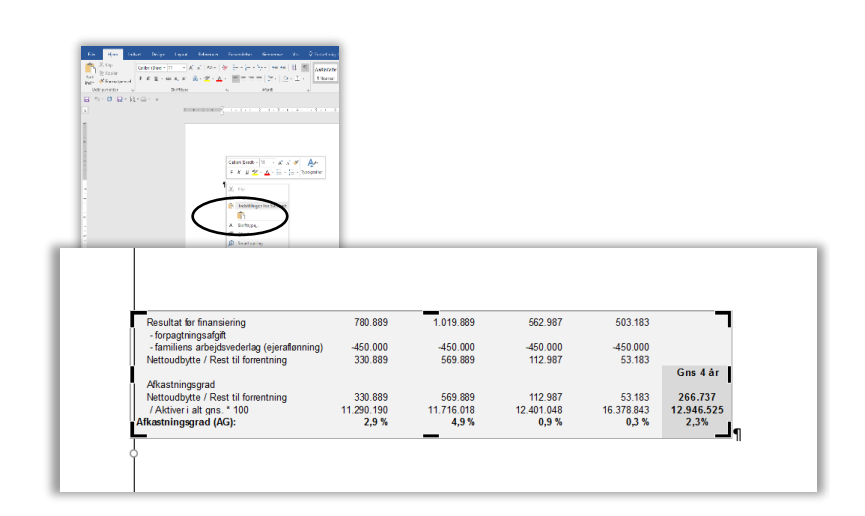

# Ikonerne på den blå bjælke (værktøjslinjen hurtig adgang)

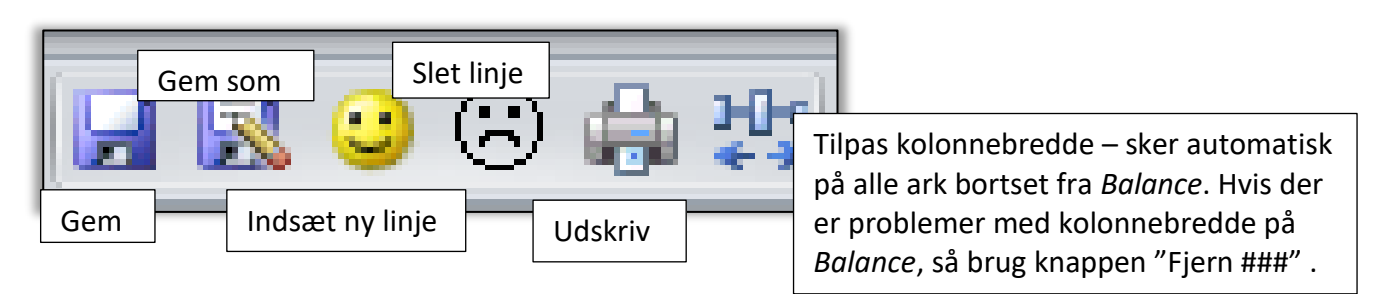

Stå i den kolonne, hvor der ikke er kolonnebredde nok (####)

Klik på knappen

Mac: Fjern ####

Kolonnebredden øges for hvert klik.

# Hvad kan give fejlmeddelelse i standard budget?

| Kvote                            |                      |         |                 | Microsoft Ex              | cel                                             | ×                                     | ١   |
|----------------------------------|----------------------|---------|-----------------|---------------------------|-------------------------------------------------|---------------------------------------|-----|
| <b>Inventar, mark</b><br>Traktor | Invester<br>500 -600 | ng M Re | ⊧st-år Af<br>15 | Din sidste<br>på ialt 100 | indtastning giver fejl i budgettet, for<br>tkr. | di du får skjulte tab eller gevinster | ar. |
| Inventar, stald                  | 500 -600<br>Invester | ng M Re | ⊧st-år Af       | Indtastnin                | gen fjernes. Prøv igen.                         |                                       | cr. |
| Inventar, andet                  | Invester             | ng M Re | est-år Af       |                           |                                                 | ОК                                    | ar. |

Du er i standard budget, men gør noget, der udløser tab eller gevinster.

Du sælger en traktor, der står til 500.000 for 600.000 og scorer altså en gevinst på 100.000 kr. Programmet opfatter det som en skjult gevinst på 100.000, der ikke kan håndteres i et standardbudget. Din sidste indtastning fjernes, og du må prøve til igen.

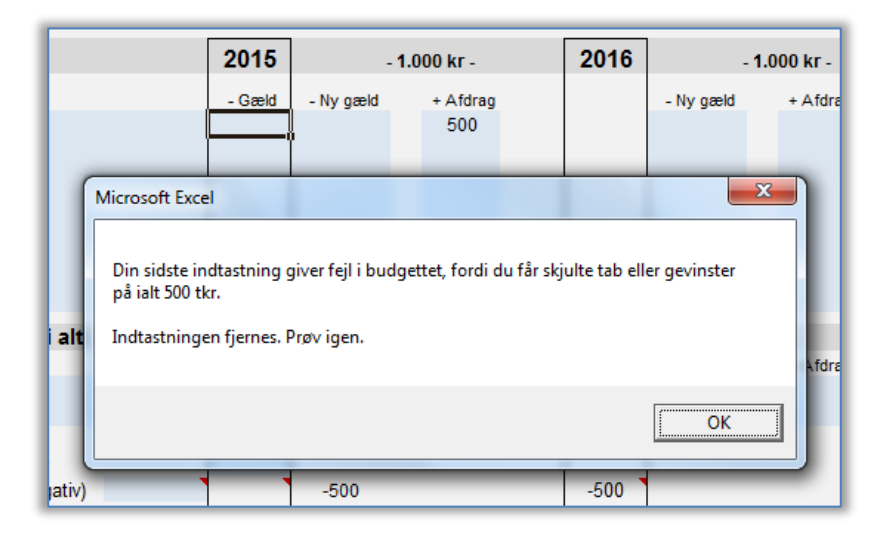

Hvis du fjerner en gældspost, før du fjerner afdragene, vil du også få en fejlmeddelelse.

Det giver ikke mening at afdrage på en gæld, der ikke er der.

Programmet opfatter det som skjulte tab eller gevinster, som ikke kan håndteres i standardbudgettet.

# **Resultat-arket**

# Dækningsbidrag (DB)

*Resultat*-arket begynder med dækningsbidrag. Dækningsbidrag indtastes med stk./ha og DB pr. enhed. Stk/ha skal udfyldes, før arket regner et DB ud i næste kasse.

I næste kasse står et "m" yderst til venstre i et blåt felt. Hvis der står "m" tæller DB'et med i momsberegningen, hvis "m" slettes, regnes denne linjes DB ikke med i momsberegningen.

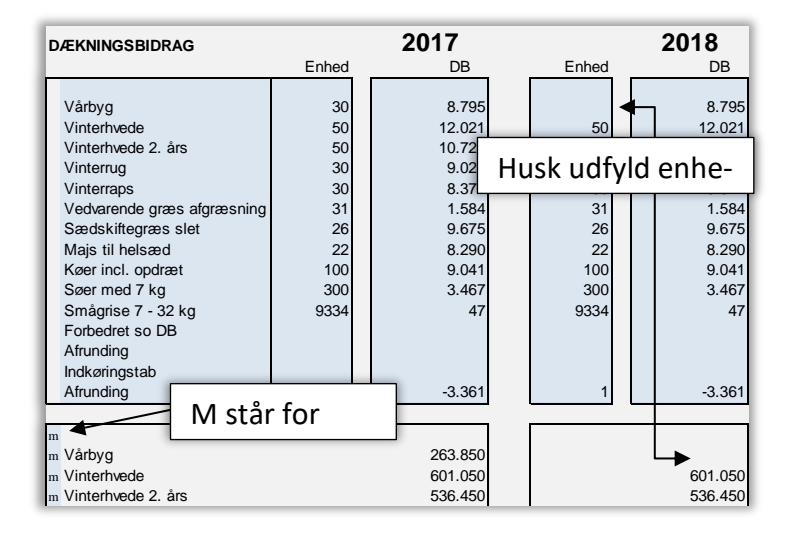

#### Kapacitetsomkostninger

Kapacitetsomkostninger skal indtastes med minus.

En del beløb under resultatet kan fremskrives med procenter. Der kan dog også korrigeres manuelt. Nedenfor gennemgås et eksempel på, hvordan det virker.

#### Fremskrivning og manuel korrektion

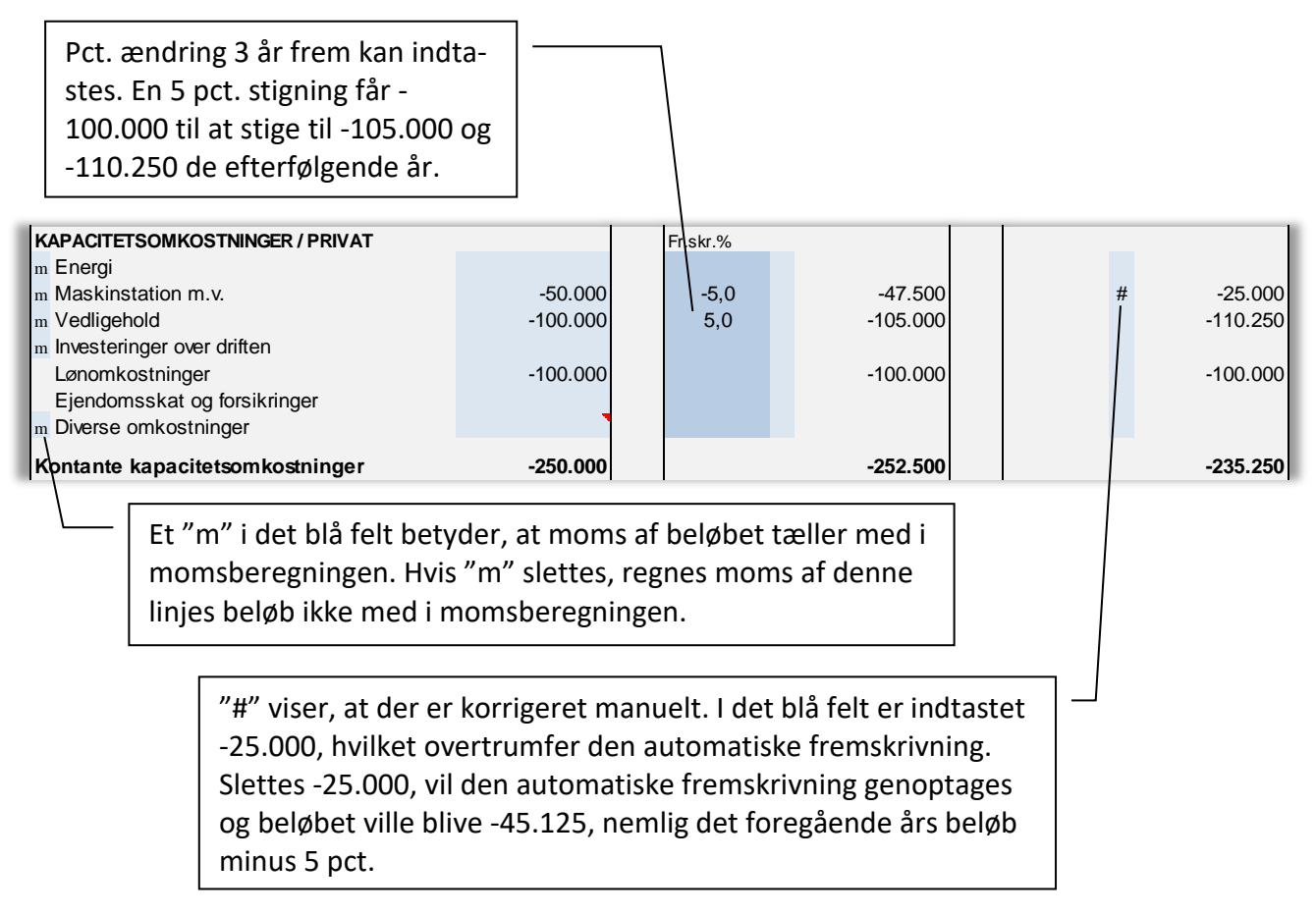

Afskrivninger er også en del af kapacitetsomkostningerne. Men de dannes ud fra indtastninger på *Balance*-arket.

# Skat af årets resultat

Skatteberegningen på *Resultat*-arket er meget simpel, men til gengæld automatisk. Der tages 42 % det beløb af resultat før skat, der overskrider 45.000 kr. Hvis man har et bedre datagrundlag for beregning af skat, kan en anden procent eller et andet fradrag indtastes øverst på *Budget*-arket. Hvis man er gift kan man f.eks. indtaste 90.000 i fradrag (dobbelt personfradrag).

| Budgetoplysninger |        |
|-------------------|--------|
| Første budgetår   | 2017   |
| Vælg logo         | Logo   |
| Skatteprocent     | 42,0%  |
| Personfradrag mv. | 45.000 |

Figur 1 Skatteprocent og fradrag kan ændres øverst på *Budget*-arket

Hvis vi antager, at de 92 tkr. er den mest korrekte skat af årets resultat, så vil de 92 tkr. automatisk blive til betalt skat længere nede i likviditetsopgørelsen.

| Betalt skat            | -92.000 | Betalt skat            | -82.000 |
|------------------------|---------|------------------------|---------|
| Ændring i udskudt skat |         | Ændring i udskudt skat | -10.000 |
| Skat af årets resultat | -92.000 | Skat af årets resultat | -92.000 |

Figur 2 Eksempel på, at skat af årets resultat fastholdes, idet en indtastning af ændring i udskudt skat alene betyder, at betalt skat falder. Som det ses i Figur 2 kan man korrigere i feltet ændring i udskudt skat under afstemningen af egenkapital på *Resultat*-arket, men skat af årets resultat ændrer sig ikke ved denne korrektion – kun betalt skat.

Hvis vi antager, at sidste udgave er mest korrekt – altså at udskudt skat ændrer sig med 10 tkr., så vil denne korrektion slå ud på *Balance*-arket med 10 tkr. i hensættelse til udskudt skat.

| Hensættelse, udskudt skat |  | -10 | -10 |
|---------------------------|--|-----|-----|
|                           |  |     |     |

Figur 3 I år et sker der ingen ændring af udskudt skat, men år to skubbes 10 tkr., som automatisk optræder i balancen.

#### Beregning og korrektion af momsbevægelse

Modellen udregner på basis af meget simple forudsætninger automatisk årets momsbevægelse og heraf afledte tilgodehavende og gæld vedr. moms. Beregningen bygger på de indtastede tal på "m"-linjerne.

Den primogæld (eller det tilgodehavende), der er forud for et år, afvikles i første kvartal. Af det momstilsvar, der fremkommer i et år, betales 3 kvartaler eller 75 %, idet sidste kvartal er skyldig til betaling det næste år.

Der forudsættes således kvartalsmoms, og opgørelsen er alene en grov indikation af momsbevægelsen, idet en mere præcis opgørelse kræver et langt større specifikationsniveau (likviditetsbudget på månedsbasis og kontoniveau). Det er derfor også muligt nederst på *Resultat*-arket at korrigere manuelt på momsbevægelsen med tal fra f.eks. Ø90Budget.

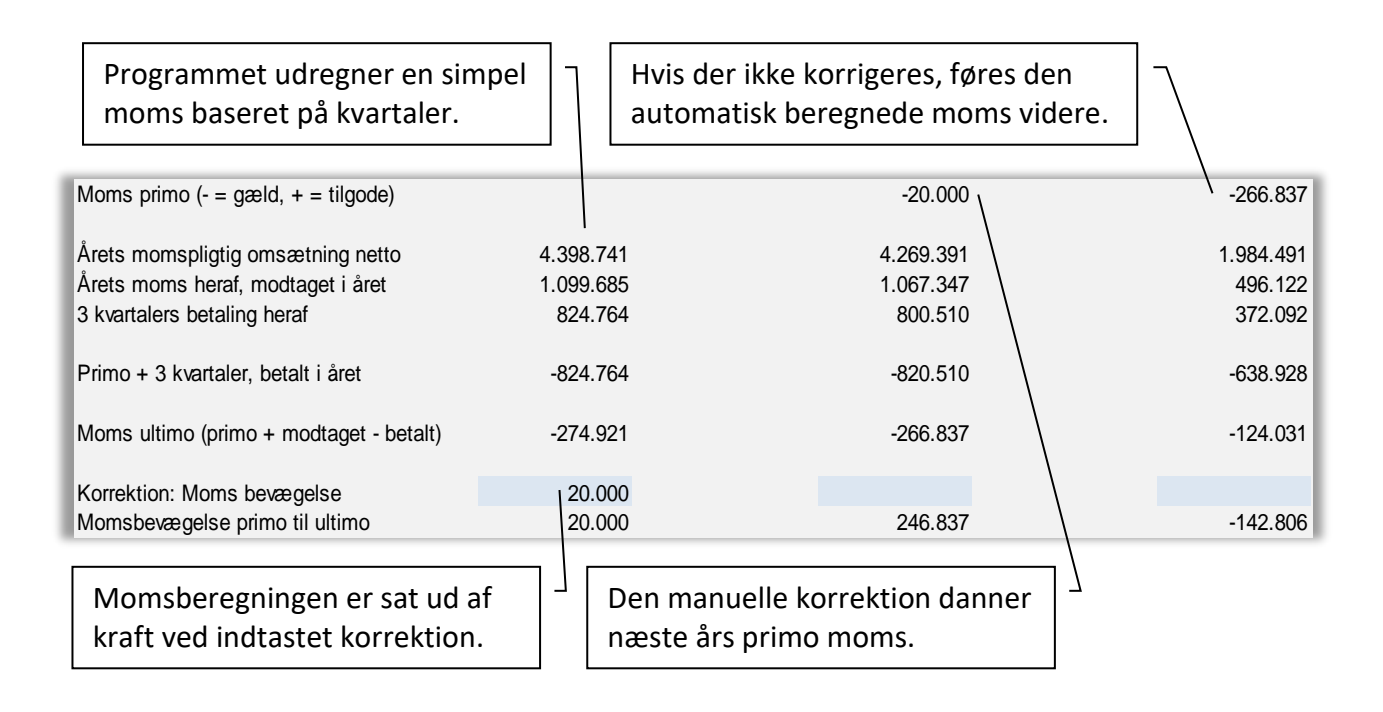

# **Balance-arket**

Hver gang du åbner *BudgetVejlby*, vil programmet starte på *Balance*-arket. På *Balance*-arket indtastes alle aktiver i anlægskartoteket, alle gældsposter og alle Budgetoplysninger.

#### Budgetoplysning om renten på kassekreditten

En af grundoplysningerne er renten på kassekreditten. Kassekreditrenten kan beregnes automatisk, eller indtastes manuelt. Hvis der indtastes rentesatser, vil programmet beregne en renteudgift automatisk på *Resultat*-arket. Beregningen er meget simpel, da renteudgift/indtægt beregnes af den saldo, kassekreditten har primo.

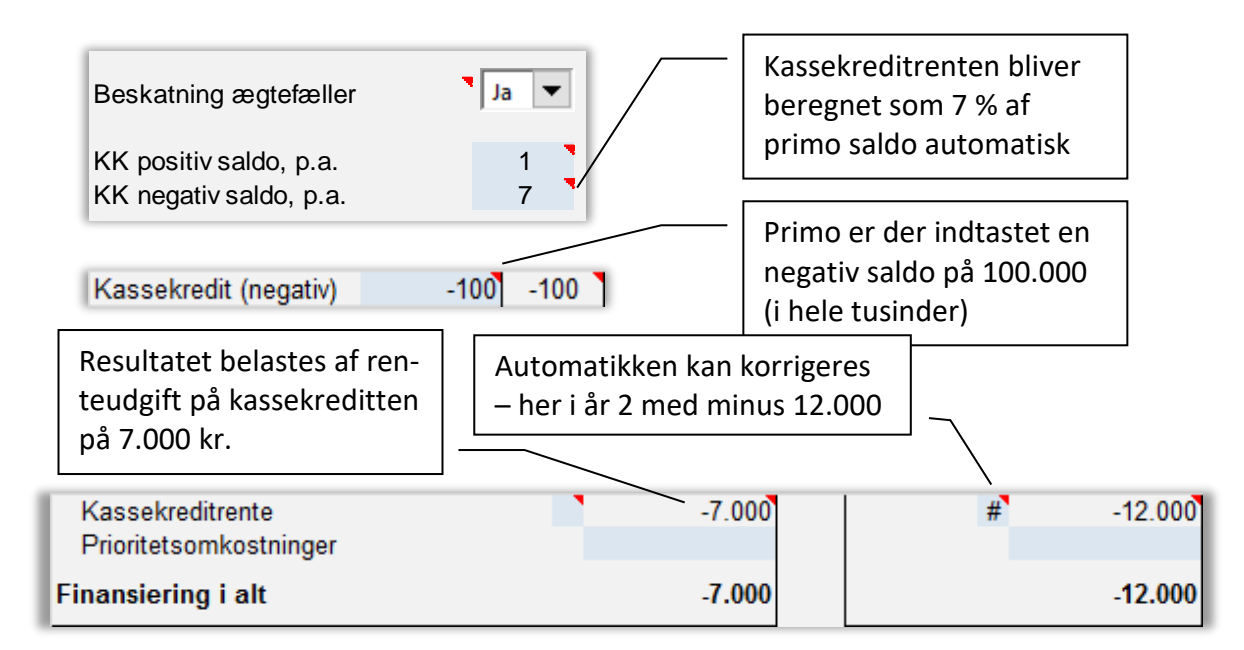

Kassekreditrenten kan indtastes manuelt, idet man kan have bedre data end automatikken. Hvis der f.eks. er lavet måneds-likviditetsbudget, vil kassekreditrenten kunne indtastes her.

Saldo af kassekreditten forsvinder fra gæld og hopper op under finansaktiver, hvis den bliver positiv. Saldo på kassekreditten skal ved budgetperiodens start altid indtastes under gældsposter – uanset om den er positiv eller negativ.

| Kassekredit (negativ) | 1.000 |
|-----------------------|-------|
| Gæld i alt            |       |

Figur 4 Positiv start saldo på kassekredit indtastes også under gæld, men beløbet føres ikke som gæld, men under aktiverne

# Investeringer, afskrivninger og anlægskartotek

I det følgende gennemgås brug af anlægskartoteket uden brug af værdiændringer.

#### Oprettelse af aktiver i anlægskartoteket

Alle tal på *Balance*-arket er i hele tusinder. Hvert aktiv skal oprettes for sig for at sikre så korrekte afskrivninger som muligt. I eksemplet er gården Langagergård indtastet til en samlet primoværdi på 20.000.000, som fordeler sig med 13.200.000 på jord, 5.800.000 på driftsbygninger og 1.000.000 i beboelse i balancen.

For hver bygning skal værdi og restlevetid vurderes. Derudfra beregnes afskrivningen automatisk. Alle afskrivninger beregnes som lineære afskrivninger, da det er vejledende regnskabspraksis.

Hvis der ikke er linjer nok, kan man stå på en linje og klikke på "Indsæt række".

Hvis der er for mange linjer kan man ligeledes stå på en linje og klikke på "Slet række". Man kan ikke slette øverste og nederste række i en gruppe, men ellers er der frit spil på *Balance*-arket.

| Jord*                                                                                   | Primo<br>12.000                       | Investering |               |                                                    |                                                   | 12.000                                |
|-----------------------------------------------------------------------------------------|---------------------------------------|-------------|---------------|----------------------------------------------------|---------------------------------------------------|---------------------------------------|
| Grundforbedringer                                                                       | 12.000                                | Investering | M<br>ge<br>lø | står for i<br>es kun ved<br>bet af åre<br>M bliver | måned, c<br>d investe<br>et. Invest<br>r gråt. hv | og bru-<br>ring i<br>ering<br>is der  |
| Driftsbygninger<br>Løbe/drægtighed<br>Farestald<br>Smågrisestald<br>Beboelse (stuehus)* | 1.200<br>4.000<br>600<br><b>5.800</b> | Investering | м             | Rest-år<br>10<br>10<br>5<br>Rest-år                | Afskr.<br>-120<br>-400<br>-120<br>-640<br>Afskr.  | 1.080<br>3.600<br>480<br><b>5.160</b> |
| Langagergaard                                                                           | 1.500<br><b>1.500</b>                 |             |               |                                                    |                                                   | 1.500<br><b>1.500</b>                 |

#### Investeringer i anlægskartoteket

Investeringer og evt. frasalg indtastes også i Anlægskartoteket. I nedenstående eksempel er der primo markinventar for 272.000 kr. De forskellige maskiner er værdiansat hver for sig og restårene

| Inventar, mark         |     | Investering | М | Rest-år | Afskr. |     |
|------------------------|-----|-------------|---|---------|--------|-----|
| Traktor Case           | 125 |             |   | 5       | -25    | 100 |
| Traktor Fiat           | 50  |             |   | 3       | -17    | 33  |
| Gammel gødningsspreder | 17  |             |   | 2       | -9     | 9   |
| Ny gødningsspreder     |     | 25          | 5 | 15      | -1     | 24  |
| Plov                   | 16  |             |   | 4       | -4     | 12  |
| Jordpakker             | 8   |             |   | 8       | -1     | 7   |
| Stubharve              | 11  |             |   | 5       | -2     | 9   |
| Såmaskine              | 7   |             |   | 3       | -2     | 5   |
| Marksprøjte            | 13  |             |   | 3       | -4     | 9   |
| Maskiner diverse       | 25  |             |   | 5       | -5     | 20  |
|                        | 272 | 25          |   |         | -70    | 227 |

Figur 5 Maskinliste med udskiftning af gødningssprederen. Hver maskine er værdiansat for sig og med hver sin skønnede levetid. Ved investeringer skal indtastes købsmåned – her maj måned, så tilpasses første års afskrivning automatisk. Tilsammen er der afskrivninger for 62 tkr. på maskiner og nettoinvesteringer for 8 tkr. er skønnet for hver maskine. F.eks. vurderes jordpakkeren kun til at falde 1.000 kr. i værdi, mens f.eks. den største af traktorerne falder med 25.000 om året.

Maskiner afskrives lineært, da det er vejledende regnskabspraksis. Hvis man indtaster en primo, bliver investeringsfeltet og månedsfeltet gråt, da investeringer skal indtastes på ny linje.

Salg af anlægsaktiver:

- Salg af et aktiv i anlægskartoteket tastes som en minus investering.
- Man kan kun sælge til prisen (ingen tab og gevinst i standardbudgettet).
- Der beregnes ikke afskrivninger i salgsåret (forenkling).

Køb af anlægsaktiver:

- Køb af et aktiv tastes som en plus investering i en ny linje
- Afskrivninger i købsåret beregnes først, når både købsmåned og levetid er indtastet
- Anlægsarkivet opererer ikke med scrapværdi (forenkling levetid forøges, så det passer)

I eksemplet her planlægges gødningssprederen udskiftet. Den gamle bliver solgt til prisen, og en ny indkøbt. Den nye forventes at have en levetid på 15 år. 25.000 skal afskrives over 15 år svarende til 1.667 kr. pr. år. Den ny gødningsspreder er købt i maj måned, derfor indtastes 5 i månedsfeltet. Men da den ikke bruges hele året, skal året kun belastes af de måneder, den er i brug. Den er i brug resten af året – dvs. 7 måneder. Altså er afskrivningen i købsåret kun 7/12 af de 1.667 kr., der gælder i et normalår.

Restår i *BudgetVejlby* regnes fra erhvervelsestidspunktet. Fiat traktoren har en levetid på 3 år. Afskrivningen er derfor 50 tkr / 3 år. Den ny gødningsspreder er købt i maj måned, og har en forventet levetid på 15 år. Da levetid gælder fra erhvervelsestidspunktet, "dør" maskinen i maj måned om 15 år.

Tilsammen er der driftsmæssige afskrivninger for 62 tkr., der automatisk udgiftsføres på resultatopgørelsen sammen med øvrige afskrivninger.

I Figur 6 optræder også **Maskiner diverse**. Det er forskellige maskiner, som det ikke er umagen værd at vurdere hver for sig. Man kan selv vælge, hvor specificeret ens maskinliste skal være.

Som følge af udskiftningen af gødningssprederen er der nettoinvesteringer på 8.000 kroner, der vil optræde i likviditetsoversigten.

I likviditetsoversigten optræder både køb og salg, der tilsammen giver nettoinvesteringer på 8.000 kr. I likviditetsopgørelsen angives beløb i kr. Det lille "m" yderst til

| INVESTERINGER             | Salg   | Køb/forbedring |
|---------------------------|--------|----------------|
| Rettigheder               |        |                |
| Køb/salg jord             |        |                |
| m Driftsbygninger         |        |                |
| Beboelse (stuehus)        |        |                |
| m Inventar markbrug       | 17.000 | -25.000        |
| m Inventar husdyrbrug     |        |                |
| m Inventar andet          |        |                |
| m Grundforbedringer       |        |                |
| Biler                     |        |                |
| Aktiver uden for landbrug |        |                |
| Investeringer i alt       |        | -8.000         |

Figur 6 Salget på 17.000 og købet på 25.000 overføres automatisk fra anlægskartoteket til likviditetsopgørelsens investeringsafsnit.

venstre på Figur 6 styrer den automatiske beregning af moms i budgettet.

#### Afskrivning af biler

For hver bil skal man tage stilling til fordeling mellem privat og erhverv. Bil-afskrivningen deles automatisk mellem privat og drift efter den indtastede fordelingsprocent. De kontante bil-omkostninger såsom brændstof, forsikring, mekaniker og vægtafgift fordeles ikke automatisk. Dem må man selv medtage under henholdsvis privatforbrug og under diverse omkostninger

| Biler mv. | Pct. erhverv |     | Investering | М | Rest-år | Afskr. |     |
|-----------|--------------|-----|-------------|---|---------|--------|-----|
| Bil 1     | 25%          | 100 |             |   | 10      | -10    | 90  |
| Bil 2     | 75%          | 75  |             |   | 10      | -8     | 68  |
| Biler mv. |              | 175 |             |   |         | -18    | 158 |

Bil 1 til 100 tkr. vurderes til en levetid på 10 år svarende til 10 tkr i afskrivning, hvoraf 2.500 kr. går over driften. Bil 2 vurderes til en levetid på 10 år der udløser afskrivninger på 7.500 kr. 75 % af 7.500 (5.625 kr.) går over driften. Resten af afskrivningerne går over privatforbruget.

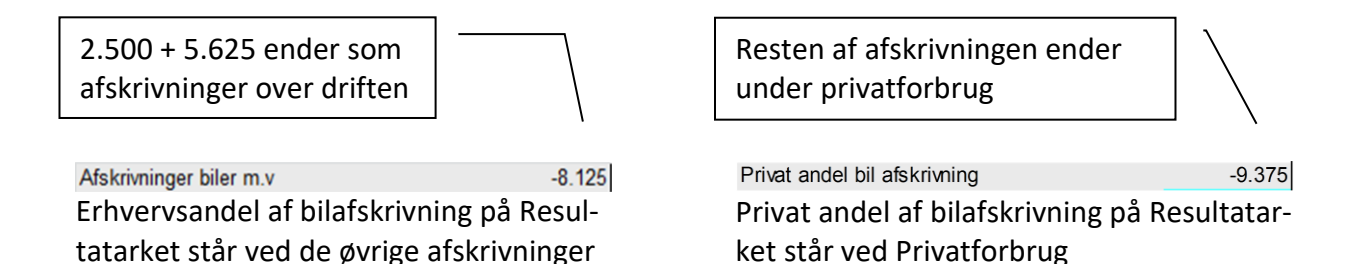

#### Gæld

På *Balance*-arket indtastes primo-status ud fra fordeling af købesum og finansieringen af købet. Ved realkreditgæld indtastes gælden som minus, mens afdrag indtastes med plus. Optages et nyt lån indtastes det også som minus. Indfrielse af et lån sker i særskilt kolonne som plus.

| PASSIVER                     | 2017    | - 1.000 kr - |          | 2018      |         |
|------------------------------|---------|--------------|----------|-----------|---------|
|                              | - Gæld  | - Ny gæld    | + Afdrag | + Indfri. |         |
| F1 lån overtaget, afdragsfri | -20.000 |              |          |           | -20.000 |
| Fast rente 3 %               | -10.000 |              | 250      |           | -9.750  |
| Gml. lån                     | -1.000  |              |          | 1.000     |         |
| Nyt realkreditlån            |         | -2.000       | 75       |           | -1.925  |
| Realkredit                   | -31.000 | -2.000       | 325      | 1.000     | -31.675 |

Figur 7 Gæld indtastes som minus ligesom ny gæld, mens afdrag indtastes som plus. Hvis et lån indfries, indtastes med plus i kolonnen for indfrielse. Er der en gæld primo, bliver ny gæld grå, da man skal bruge ny linje til ny gæld.

# Nøgletals-arket

For at beregne nøgletal kræves følgende supplerende oplysninger.

Arbejdstimer totalt

Det totale antal arbejdstimer på bedriften incl. medhjælp og familiens arbejdstimer. Her indtastes som eksempel 5.600 timer.

Heraf medhjælpers arbejdstimer Her indtastes medhjælpens arbejdstimer. Her indtastes som eksempel 3.000 timer

Time sats

Her indtastes den gennemsnitlige timeløn for familiens arbejdstimer. Her er brugt 180 kr. i timen.

#### Ejeraflønning

Man kan indtaste f.eks. 450.000 kr. direkte som ejeraflønning. Gør man det, erstatter det timer gange timesats.

Fra resultat før finansiering trækkes forpagtningsafgiften, som i dette eksempel er 20 ha á 5.000 kr. Hvis ikke AG skal stige – bare fordi man forpagter – skal der korrigeres. Endelig skal familien aflønnes og nettoudbyttet fremkommer.

#### Afkastningsgrad

Nettoudbyttet sættes i forhold til de **gennemsnitlige** aktiver i alt for at beregne Afkastningsgraden.

| Arbejdstimer totalt                         | 5.600       |        |
|---------------------------------------------|-------------|--------|
| Heraf medhjælpers arbejdstimer              | 3.000       |        |
| Familiens arbejdstimer                      | 2.600       |        |
| Timesats                                    | 180         |        |
| Familiens arbejdsvederlag (timer * sats)    | 468.000     |        |
| Ejeraflønning (erstatter timer * sats)      |             |        |
|                                             | $\subseteq$ | $\sim$ |
| Resultat før finansiering                   | 1.335.550   |        |
| - forpagtningsafgift                        | -100.000    |        |
| - familiens arbejdsvederlag (ejeraflønning) | -468.000    |        |
| Nettoudbytte                                | 767.550     |        |

| Arbejdstimer totalt                         | 5.600     |  |
|---------------------------------------------|-----------|--|
| Heraf medhjælpers arbejdstimer              | 3.000     |  |
| Familiens arbejdstimer                      | 2.600     |  |
| Timesats                                    | 180       |  |
| Familiens arbejdsvederlag (timer * sats)    |           |  |
| Ejeraflønning (erstatter timer * sats)      | 450.000   |  |
|                                             |           |  |
| Resultat før finansiering                   | 1.335.550 |  |
| - forpagtningsafgift                        | -100.000  |  |
| - familiens arbejdsvederlag (ejeraflønning) | -450.000  |  |
| Nettoudbytte                                | 785.550   |  |

| Resultat før finansiering                                     | 1.335.550  |
|---------------------------------------------------------------|------------|
| - forpagtningsafgift                                          | -100.000   |
| <ul> <li>familiens arbejdsvederlag (ejeraflønning)</li> </ul> | -450.000   |
| Nettoudbytte                                                  | 785.550    |
|                                                               |            |
| Afkastningsgrad                                               |            |
| Nettoudbytte                                                  | 785.550    |
| / Aktiver i alt gns. * 100                                    | 20.110.701 |
| Afkastningsgrad (AG):                                         | ( 3,9 %    |
|                                                               |            |

#### Gældsrenten

Gældsrenten - der rettelig er forrentningen af fremmedkapitalen - beregnes automatisk ud fra budgettets tal.

Renteudgifter inkl. finansieringstilskud sættes i forhold til den **gennemsnitlige** fremmedkapital, dvs. summen af gæld

#### Rentemarginal

Rentemarginalen er AG minus GR. Den er negativ her, hvilket betyder at driften ikke kan forrente gælden.

Hvis driften ikke kan forrente gælden, må egenkapitalen betale.

#### **Egenkapitalens forrentning**

Egenkapitalens forrentning beregnes automatisk ud fra budgettets tal.

Rest til forrentning sættes i forhold til den **gennemsnitlige** egenkapital i budgetåret.

For at dække realforretningen af egne aktiver af, fratrækkes en beregnet forrentning af egne landbrugsaktiver.

Såvel fremmedkapital som egenkapital er dermed blevet afdækket forrentningsmæssigt. Endelig fratrækkes forpagtningsafgift som en korrektion for forretningen af en

| Gældsrente                      |     |
|---------------------------------|-----|
| Finansieringsomkostninger netto |     |
| / Gæld/hensættelse gns. *100    | 18. |
| Gældsrente (GR):                | (   |

900.000

091.736

5,0 %

| Afkastningsgrad    | 3,9 %     |
|--------------------|-----------|
| - gældsrente       | -5,0 %    |
| Rentemarginal (RM) | ( -1,1 %) |
|                    |           |

| Egenkapitalens forrentning            |           |
|---------------------------------------|-----------|
| Nettoudbytte                          | 785.550   |
| - finansieringsomkostninger           | -900.000  |
| = rest til forrentning af egenkapital | -114.450  |
| / Egenkapital gns. * 100              | 2.016.748 |
| Egenkapitalens forrentning (EKF):     | (-5,7 %)  |
| <b>o i o i i</b>                      |           |

| Lønningsevne                                              |           |
|-----------------------------------------------------------|-----------|
| Resultat før finansiering                                 | 1.335.550 |
| + lønomkostninger                                         | 300.000   |
| <ul> <li>4 pct. rente af egne landbrugsaktiver</li> </ul> | -820.068  |
| - forpagtningsafgift                                      | -100.000  |
| Lønningsevne i alt                                        | 715.482   |
| Lønningsevne, kr. pr. time                                | ( 128     |

værdi, som ikke er en del af egne aktiver. Hvis en sådan korrektion udelades, vil lønningsevnen stige, des mere man forpagter frem for at eje.

Lønningsevne i alt deles herefter ud på det totale antal arbejdstimer på bedriften, som er indtastet i toppen af arket.

#### Kapacitetsgrad

Kapacitetsgraden er her 1,4, hvilket vil sige, at dækningsbidraget i alt kan dække kapacitetsomkostninger 1,4 gange.

Kapacitetsgraden skal være så høj som mulig, og der er ikke i balance, hvis den er 1. Så mangler der stadig renteudgifter og privatområdet.

#### Afskrivningernes dækningsgrad

Principielt bør afskrivningerne blive "til overs" til reinvesteringer, når man er kommet til likviditeten.

Her er dækningsgraden 0,5, dvs. kun ca. halvdelen af afskrivningerne er tilbage.

#### Selvfinansieringsgrad

Selvfinansieringsgraden måler, hvor stor en del af årets investeringer, der er finansieret af dette års drift.

I dette eksempel er 109 % af årets investeringer selvfinansieret. Af likviditeten mangler stadig at blive betalt årets afdrag. Hvis der ikke er likviditet nok til enten investeringer eller afdrag, må der lånes til det.

#### Kassekredit saldo ultimo

Endelig vises under Likviditet saldoen på kassekreditten ultimo, som en hurtig indikation af likviditeten.

I dette tilfælde er saldoen positiv. Der er altså samlet set i året ikke trukket på kassekreditten efter at al drift er afviklet, investeringer er foretaget og afdrag sendt af sted.

| Kapacitetsgrad                    |           |
|-----------------------------------|-----------|
| Dækningsbidrag i alt              | 3.000.000 |
| /(Kapacitetsomk. + ejeraflønning) | 2.114.450 |
| Kapacitetsgrad                    | ( 1,4     |
|                                   |           |

| LIKVIDITET                            |         |  |
|---------------------------------------|---------|--|
| Afskrivningernes dækningsgrad         |         |  |
| Likviditet efter regulering og privat | 217.550 |  |
| /Afskrivningerne i alt                | 400.000 |  |
| Afskrivningernes dækningsgrad         | ( 0,5   |  |
|                                       |         |  |

| Selvfinansieringsgrad                       |         |
|---------------------------------------------|---------|
| Likviditet efter regulering og privat * 100 | 217.550 |
| / Investeringer i alt                       | 200.000 |
| Selvfinansieringsgrad                       | 109%    |
|                                             |         |

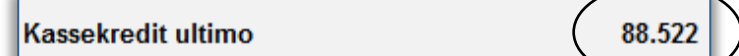

#### Soliditetsgrad

Soliditetsgraden beregnes automatisk ud fra budgettets tal. Egenkapital i alt **ultimo** sættes i procent af aktiver i alt **ultimo.** Soliditetsgrad er det modsatte af gældsprocenten.

I dette eksempel er 10,3 % af finansieringen egenkapital. Resten er gæld og hensættelse til udskudt skat.

Hvis udskudt skat betragtes som gæld, kan man sige, at gældsprocenten er knap 90 %.

#### **Finansiel gearing**

Med finansiel gearing måler man soliditeten som hvor mange gange større er gælden (og hensættelserne) i forhold til egenkapitalen?

I dette tilfælde er der knap 9 kr. gæld for hver krone egenkapital. Der er en finansiel gearing på 9.

# Årets ændring af egenkapitalen

Sidste måling på soliditeten er "Årets ændring af egenkapitalen".

I dette eksempel er der lagt godt 40 tkr. til egenkapitalen, man havde ejeren valgt at indskyde samme beløb på f.eks. pensionsopsparing, så havde der ikke været noget til egenkapitalen.

| 2.043.550  |
|------------|
| 19.890.522 |
| ( 10,3 %   |
|            |

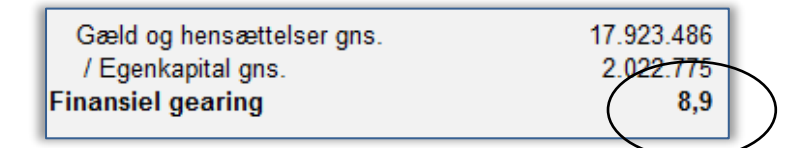

| Arets ændring af egenkapital | ( 41.550 ) |
|------------------------------|------------|

# Grafik-arket

*Grafik*-arket er en grafisk afbildning af de vigtigste resultater og nøgletal i budgettet.

Første blokdiagram sammenstiller de fire års resultater for

- Dækningsbidrag
- Resultat af primær drift
- Årets resultat før skat
- Konsolidering

Andet blokdiagram sammenstiller nøgletal for likviditeten for de fire år

- Til investering og afdrag
- Investeringer i alt
- Afdrag prioritetsgæld
- Afskrivninger

Af disse er afskrivninger ikke en likviditetspost, men den er medtaget for at kunne vurdere investeringernes omfang. Investeres der mere eller mindre end det beregnede værditab på ejendommen?

Tredje blokdiagram sammenstiller nøgletal for rentabiliteten for de fire år

- Afkastningsgrad AG
- Gældsrente GR
- Egenkapitalens forrentning EKF

Sammenstillingen skal fremhæve, at hvis AG < GR, så går det ud over EKF. Hvis ikke ejendommen forrenter sig på linje med eller over den forrentning, som omverdenen stiller krav om, så går det ud over forrentningen af ejerens kapital.

Det skal bemærkes, at EKF har tendens til store udslag for nyetablerede, da EK er lav. Hvis EKF er beregnet til over +/- 25 % vises den ikke grafisk, da AG og GR så bliver svært læselige grafisk.

Fjerde blokdiagram sammenstiller nøgletal for soliditeten for de 5 balancer, der omslutter de fire år, budgettet dækker.

- Aktiver i alt
- Egenkapital
- Hensættelse til skat
- Gæld i alt

Kassekreditten tæller med under gæld, hvis den er negativ, og med under aktiver, hvis den er positiv.

Hensættelse til skat opgøres for sig, og tæller altså ikke med i gæld, når den er negativ, eller i aktiver, hvis den skulle blive positiv.

# Nulpunkts-arket

Der er forskellige måder at beregne nulpunkt på.

I *BudgetVejlby* udregnes nulpunkt ved at prøve sig frem med at ændre resultatet, indtil det giver nul. Dvs. at resultatet ændres med et beløb, skatten genberegnes og det undersøges, om det giver nul i konsolidering eller i likviditet. Gør det ikke det, gentages beregning indtil det giver nul. Skatten medregnes altså, hvilket betyder, at nulpunktet ikke kan udregnes ved formler, men simpelthen ved gentagne beregningerne, indtil det giver nul. Derfor genberegner arket ved hver ændring i budgettets tal.

Selvom konsolidering er forsvundet ud af Ø90 med ny regnskabspraksis, er det stadig meget velegnet til beregning af nulpunkt. Konsolidering er resultat efter skat minus privatforbrug. Det vil sige, at ægtefælle indtjeningen tæller med ud fra en betragtning om, at når først man er kommet i gang som landmand, er alle penge lige gode. Det er altså familiens nulpunkt, og det er nemt at forholde sig til - for når afregningsprisen er over nulpunktet, konsoliderer familien, når den er under, æder de af egenkapitalen.

Nulpunktet i konsolidering udtrykker den afregningspris, hvor bedriftens økonomi lige balancerer, dvs. hvor konsolideringen bliver nul. Da konsolideringen er belastet af afskrivninger, er der likviditet til reinvesteringer, men afhængig af investeringer og skattebetaling måske ikke til afdrag. I modsætning til afkastningsgrad og andre nøgletal er det i konsolideringen privatforbruget, der belaster regnestykket.

Likviditetsnulpunktet udtrykker den afregningspris, hvor driften kan opretholdes, hvis investeringer og afdrag kan finansieres ved lån eller udskydes. Så i begge nulpunkter kan alle regninger og privatforbrug opretholdes som budgetteret - dog skal afdrag og investeringer udskydes i likviditetsnulpunktet.

Der kan i *BudgetVejlby* kun beregnes nulpunkt på Notering (afregningspris på slagtesvin, smågrisepris omregnet til notering) Mælkepris Smågrisepris Pris pr. hkg i en afgrøde

Du skal vælge hvilket nulpunkt, du vil have beregnet. Programmet giver fejlmeddelelse, hvis der mangler produktionsoplysninger til det nulpunkt, der er valgt.

Nulpunktsberegning ved svin kræver de fleste oplysninger, fordi noteringen både påvirker slagtesvinepris og smågrisepris og fordi der er så mange forskellige driftsgrene (smågrise, FRATS, 7 kg, 30 kg, slagtesvin).

Prisrelationerne i den beregnede notering ændres med mellemrum. I skrivende stund er det prisrelationerne fra juli 2015, der ligger til grund for beregningen i *BudgetVejlby*.

#### Slagtesvin alene - indtastning

Hvis der alene produceres slagtesvin behøves følgende oplysninger:

- Vælg notering (øverst på Nulpunkts-arket)
- Antal indsatte smågrise i alt

Beregnet post, der afhænger af producerede og dødelighed på indsatte smågrise. Her er dødeligheden 1 pct., hvorfor programmet for 10.000 producerede slagtesvin beregner, at der skal indsættes 10.100 smågrise. Beregnes som 10.000 + 1 % = 10.100.

• Kg pr. smågris IND

Kg på indsat smågris, som i standardkalkulerne er 32 kg. Oplysningen er nødvendig, fordi en ændring i slagtesvinenoteringen via den bereg-

nede notering også slår igennem på smågriseprisen.

• Dødelighed % smågrise IND Her indtastes procent døde på indsat smågris. Standardkalkulen opererer med 1,5 pct. på indsat smågris og 1,5 pct. på leveret slagtesvin – i alt 3 pct. døde.

• Antal **producerede** slagtesvin i alt Det er afgørende, at der her er tale om pro-

ducerede slagtesvin – og ikke leverede slagtesvin. Producerede slagtesvin medtæller dødelighed og besætningsforskydning. I kalkuler er DB altid opgjort pr. produceret. Som eksempel produceres 10.000 stk.

• Døde/kasserede % slagtesvin UD

Her indtastes procent døde og kasserede på slagtesvin ud. Standardkalkulen opererer med 1,5 pct. døde eller kasserede slagtesvin. Ved 10.000 producerede slagtesvin, vil der altså alene være afregning på 9.850 stk.

• Kg leveret, slagtevægt UD

Her indtastes slagtevægt på leverede slagtesvin. Det er afgørende, at det er slagtevægt og ikke levende vægt, der indtastes. Afregningen sker pr. slagtevægt. Standardkalkulen har 82 kg, som indtastes her som eksempel.

• Kr/kg, anvendt afregning

Her indtastes den i budgettet anvendte afregning incl. efterbetaling. I dette tilfælde er der i beregning af DB anvendt 11,90 kr. incl. efterbetaling.

• Antal leverede slagtesvin i alt

En beregnet post, der afhænger af producerede og pct. døde og kasserede. Ved 10.000 producerede og døde/kasserede på 1,5 pct. vil der være 9.850 leverede slagtesvin. Beregnes som 10.000 - 1,5 % = 9.850.

Programmet beregner nu følgende effekt på dækningsbidraget.

| 43,55    |
|----------|
| -82,00   |
| -36,57   |
| -365.668 |
|          |

Beregning af virkning på DB på Nulpunkts-arket

| NULPUNKTSBEREGNING |
|--------------------|
| Langagergård       |
| eksempel           |
| Notering           |
| Mac: Fjern ####    |
| SØER               |

| SLAGTESVIN                           |        |
|--------------------------------------|--------|
| Antal <b>indsatte</b> smågrise i alt | 10.150 |
| Kg pr. smågris IND                   | 32,0   |
| Dødelighed % smågrise IND            | 1,5%   |
| Antal producerede slagtesvin i alt   | 10.000 |
| Døde/kasserede % slagtesvin UD       | 1,5%   |
| Kg leveret, slagtevægt UD            | 82,0   |
| Kr/kg, anvendt afregning             | 11,90  |
| Antal leverede slagtesvin i alt      | 9.850  |

Hvis noteringen falder 1 kr. vil der for hvert slagtesvin være 82 kr. mindre, da slagtevægten er 82 kg. Men smågrisen vil også blive billigere, hvilket trækker i den anden retning.

At smågrisen bliver 43,55 kr. billigere følger af sammenhængen i den beregnede notering. Hvis slagterinoteringen går ned, går priserne på smågrise også ned.

|       |             |         | lev. Kg    | 1 kr's fald | pr. prod | stk. i alt | 1 kr's fald | i alt    |
|-------|-------------|---------|------------|-------------|----------|------------|-------------|----------|
| 1,015 | indsat små  | igris   | 32,00      | 43,55       | 44,20    | 10.150     | 43,55       | 442.033  |
| 1,000 | producere   | t       |            |             |          | 10.000     |             |          |
| 0,985 | leveret sla | gtesvin | 82,00      | -82,00      | -80,77   | 9.850      | -82,00      | -807.700 |
|       |             |         | pr. produc | eret        | -36,57   | i alt kr.  |             | -365.668 |
|       |             |         | antal prod | uceret      | 10.000   |            |             |          |
|       |             |         | i alt      |             | -365.668 |            |             |          |

Men på grund af dødelighed, kan man ikke bare lægge de to tal sammen. Der er 1,5 % døde på indgående smågrise og 1,5 % døde/kasserede på afgående slagtesvin. Der skal altså bruges 1,015 smågris for hver 0,985 slagtesvin, så 43,55 skal ganges med 1,015 og - 82,00 skal ganges med 0,985 for at det giver -36,57 netto.

Tabet pr. produceret slagtesvin på - 36,27 skal endelig ganges med 10.000 producerede og det samlede tab på 362.735 fremkommer.

Vi ved nu, at et fald i noteringen på 1 kr. svarer til et fald på 365.668 kr. i dækningsbidraget i dette budget.

#### Slagtesvin alene, beregning med skat af årets resultat

Budgettet har et resultat efter skat på 300.000 kr., og da privatforbruget er 250.000 kr., er der altså 50.000 i konsolidering. Men det er ikke nok at sænke dækningsbidraget med 50.000 for at få nul i konsolidering, for hver gang dækningsbidraget sænkes med 1.000 kr., falder skat af årets resultat også.

Skat af årets resultat vanskeliggør med andre ord beregningen af konsolideringsnulpunkt, da såvel årets betalte skatter som udskudt kan ændre sig, når dækningsbidraget ændrer sig. Det tal, som skal findes, er hvor meget dækningsbidraget **før** skat skal ændre sig, for at konsolideringen **efter** skat bliver nul.

| Budgettet                     |          |          |
|-------------------------------|----------|----------|
| Beregnet konsolidering        | 50.000   |          |
| Budget ændring for nul i kons |          | -111.111 |
| Ændring i kr/kg før skat      |          | -0,31    |
| Konsolideringsnulpunkt        | Notering | 10,39    |

Den eneste måde at beregne det på er ved iteration, dvs. at modellen prøver sig frem indtil konsolideringen bliver nul. Først prøver den at trække konsolideringen på 50.000 fra, men pga. skatteberegningen falder konsolideringen ikke med 50.000, men kun med ca. 38.000.

Modellen prøver sig nu frem – dog i den rigtige retning. Er der positiv konsolidering, sænker den DB. Hvis den nye konsolidering f.eks. bliver 6.000, så reducerer den med 6.000 kr i DB'et i næste løkke og så fremdeles. Til sidst bliver konsolideringen under 1 kr, dvs i praksis nul. Modellen kan så

beregne forskellen mellem før og efter, eller med andre ord, hvor stor ændring før skat, der skal til før budgettets konsolidering bliver nul kr.

Ændringen her bliver godt det dobbelte af konsolideringen, nemlig 111.111. Budgettet kan forringes med 111.111 før konsolideringen bliver nul kr. Årsagen til, at beløbet er godt det dobbelte af før skat, er, at for hver 1.000 kr. resultatet før skat falder, giver skattefar en rabat.

I beregningen af konsolideringsnulpunkt ses der bort fra ekstraordinære private poster som f.eks. arv, idet ekstraordinære private poster ikke bør påvirke et driftsmæssigt nulpunkt. Derimod medtages ægtefælleindtjening, bil afskrivning og formueudgifter.

Hvis ændringen før skat er 111.111 vil konsolideringen gå i nul. Og vi ved at 1 kr. i budgettet betyder et fald på 365.668. Ved simpel forholdstalsregning, kan vi nu regne ud hvor meget noteringen må falde.

$$\frac{111.111}{365.668} = 0,30$$

Noteringen må falde 30 øre, så falder DB'et 111.111, og så går konsolideringen i nul.

$$10,70 - 0,30 = 10,40$$

De 30 øre trækker vi så fra den notering, budgettet er lagt ud fra, og får derved nulpunktet på 10,40. Hvis kalkulerne lægges om på basis af en afregning på 10,40, vil budgettet ende på et rundt nul i konsolidering. Så 10,40 pr. kg svinekød er konsolideringsnulpunktet.

#### Slagtesvin alene, nulpunkt likviditet

Ved beregning af nulpunkt i likviditet skal afregningen ændres indtil der er nul i selvfinansiering. Programmet betragter det gamle "Til investering og afdrag" som selvfinansiering, dvs. at det er beløbet "Likviditet efter regulering og privat" + / minus evt. investeringer i biologisk aktiver, der skal blive nul. Igen korreigeres der for ekstraordinære private indtægter og udgifter, da nulpunktet ikke skal påvirkes af arv og gave.

Ved hver ændring i dækningsbidraget, vil betalt skat ændre sig. Skat af årets resultat er irrelevant for beregningen - det er alene betalt skat, der påvirker likviditeten.

Programmet beregner selvfinansiering til 352.865, før der ændres noget. Men budgetændringen er igen noget større – nemlig 447.449 – for at give nul i selvfinansiering, fordi betalt skat falder lidt hver gang budgettet ændrer sig.

 $\frac{447.449}{365.668} = 1,22 \text{ kr.}$ 

| Beregnet selvfinanserin                  | g        | 352.865  |
|------------------------------------------|----------|----------|
| Budget ændring for nul i selvfinansierir |          | -447.449 |
| Ændring i kr/kg før ska                  | t        | -1,22    |
| Likviditetsnulpunkt                      | Notering | 10,68    |

11,90 - 1,22 = 10,68

De 1,22 kr. trækker vi så fra den notering, som budgettet er lagt med, og vi får likviditetsnulpunktet.

Likviditetsnulpunktet vil typisk være lavere end konsolideringsnulpunktet, fordi afskrivninger tilbageføres og fordi betalt skat typisk er lavere end skat af årets resultat. Likviditetsnulpunktet angiver det niveau, som man kan holde til på den korte bane, mens konsolideringsnulpunktet angiver niveauet på den lange bane.

#### Søer alene, indtastning

Ved søer med 7 kg smågrise behøves følgende oplysninger:

- Vælg smågrisepris eller notering (øverst på Nulpunkts-arket)
- Antal årssøer

Det er afgørende, at der her indtastes det faktiske antal årssøer f.eks. under etablering af en besætning – altså foderdage / 365.

- Gris pr. årsso produceret Her indtastes producerede grise pr. årsso – som ikke nødvendigvis svarer til fravænnede grise, da der kan være besætningsforskydning til forskel.
- Mælkepris
   Smågrisepris
   Kornpris
   Kornpris
   Antal årssøer
   Grise pr. årsso produceret
   28,0
   Kg pr. smågris UD
   9,0
   Anvendt afregningspris, kr. pr. smågris
   246,68
   Antal smågrise produceret i alt

Notering

• Kg pr. smågris UD

Kg pr. smågrise UD skal svare til indgangsvægten af smågrise, hvis der også produceres slagtesvin. Vægten er også vigtig for sammenhængen til noteringen, der bygger på den beregnede notering.

• Anvendt afregningspris, kr. pr. smågris

Her indtastes den i budgettet anvendte smågrisepris. I dette tilfælde er der i beregning af DB anvendt en smågrisepris på 227 kr.

 Antal smågrise produceret i alt En beregnet post, der udregner antal årssøer gange grise pr. årsso. Altså 300 \* 30,1, der bliver til 9.030 smågrise.

Programmet beregner nu følgende effekt på dækningsbidraget af et prisfald på 1 kr. i noteringen.

Da 1 kr. på noteringen svarer til 30,64 kr. pr. 9 kg gris, vil én kr. på noteringen betyde 9.030 stk. smågrise gange 30,64 kr. Beregning af fald på 1 kr 1 kr notering på smågris afgang 1 kr på smågrise fra søer, i alt -276.643

Vi ved nu, at et fald i noteringen på 1 kr. svarer til et fald på -276.643 kr. i dækningsbidraget i dette budget.

Konsolideringen er den samme som i eksemplet før, nemlig 50.000, og der skal stadig et fald på 111.110 til at give nul i konsolidering.

| Budgettet                     |          |
|-------------------------------|----------|
| Beregnet konsolidering        | 50.000   |
| Budget ændring for nul i kons | -111.110 |
| Ændring i kr/kg før skat      | -0,40    |

Med forholdstalsregning udregnes, at faldet svarer til 40 øre i noteringen. Men da resultatet ønsket oplyst i smågrisepris omregnes der til smågrisepris.

 $\frac{111.110}{276.643} = 0,402 \sim 0,40 \text{ kr}$ 

1 kr. på noteringen svarer til 30,64, som vi så før. 0,40 svarer derfor til 40 % af 30,64. Programmet regner med alle decimaler, så ~ bruges i stedet for =.

0,402 \* 30,64~12,32 kr

De 12,32 skal nu trækkes fra den smågrisepris, der er anvendt i budgettet. Programmet regner med alle decimaler, så derfor bruges ~.

227 - 12,32~214,70

Hvis nulpunktet ønskes som notering, skal afregningspris ved slagtesvin være udfyldt, og der skal skiftes til notering.

Beregnet som notering er nulpunktet for dette budget med 300 søer 11,50.

| Beregnet konsolidering              | 50.000   |
|-------------------------------------|----------|
| Budget ændring for nul i kons       | -111.110 |
| Ændring i kr/kg før skat            | -0,40    |
| Konsolideringsnulpunkt Smågrisepris | 214,70   |

| SLAGTESVIN                                |          |
|-------------------------------------------|----------|
| Antal indsatte smågrise i alt             |          |
| Kg pr. smågris IND                        | •        |
| Dødelighed % smågrise IND                 |          |
| Antal <b>producerede</b> slagtesvin i alt |          |
| Døde/kasserede % slagtesvin UD            | •        |
| Kg leveret, slagtevægt UD                 |          |
| Kr/kg, anvendt afregning                  | 11,90    |
| Budgettet                                 |          |
| Beregnet konsolidering                    | 50.000   |
| Budget ændring for nul i kons             | -111.110 |
| Tu aluin a i lun/lun fam aluat            | 0.40     |
| AEndring i kr/kg før skat                 | -0,40    |

# Integreret produktion, indtastning

Hvis der er tale om en integreret produktion indtastes alle oplysninger som under slagtesvin og søer. Der indtastes også oplysninger om smågriseproduktionen.

Det er valgfrit om resultatet ønskes ud som nulpunkt i smågrisepris eller nulpunkt i svinenotering. Uanset hvilken præsentation, der ønskes, vil beregningen bygge på den totale produktion af smågrise og slagtesvin.

Her er valgt nulpunkt i notering, og så behøves anvendt smågrisepris ikke at blive udfyldt, men det skal anvendt afregningspris – her 11,90 kr.

Programmet laver fejlmeddelelse, hvis afgangs- og indgangsvægt imellem driftsgrenene ikke passer sammen.

Programmet hjælper til med beregning af producerede grise, så ind og ud af grise passer ned igennem.

Beregningen tager hver sektion for sig, således at køb og salg imellem sektionerne ophæver hinanden. Det plus, man oplever på den indsatte 7 kg gris, modsvares af et minus ved søernes smågrise. Denne måde at regne på er også nødvendig, hvis der afsættes eller indkøbes smågrise undervejs.

For denne produktion, der passer sammen i alle sektioner, er tabet jo reelt kun på slagtesvinene. Der leveres 8.589 slagtesvin og på hver af dem mistes 82 kg á 1 kr.

| SØER                                      | 2013    |
|-------------------------------------------|---------|
| Antal årssøer                             | 300,0   |
| Grise pr. årsso produceret                | 30,1    |
| Kg pr. smågris UD                         | 7,2     |
| Anvendt afregningspris, kr. pr. smågris   | 227,00  |
| Antal smågrise produceret i alt           | 9.030   |
| SMÅGRISE                                  |         |
| Antal <b>indsatte</b> smågrise i alt      | 9.030   |
| Kg pr. smågris IND                        | 7,2     |
| Dødelighed % smågrise IND                 | 1,0%    |
| Antal <b>producerede</b> smågrise i alt   | 8.941   |
| Dødelighed % smågrise UD                  | 1,0%    |
| Kg pr. smågris UD                         | 32,0    |
| Anvendt afregningspris, kr. pr. smågris   |         |
| Antal <b>leverede</b> smågrise i alt      | 8.851   |
| SLAGTESVIN                                |         |
| Antal <b>indsatte</b> smågrise i alt      | 8.851   |
| Kg pr. smågris IND                        | 32,0    |
| Dødelighed % smågrise IND                 | 1,5%    |
| Antal <b>producerede</b> slagtesvin i alt | 8.720   |
| Døde/kasserede % slagtesvin UD            | 1,5%    |
| Kg leveret, slagtevægt UD                 | 82,0    |
| Kr/kg, anvendt afregning                  | 11,90   |
| Antal <b>leverede</b> slagtesvin i alt    | 8.589   |
|                                           |         |
| Beregning ar raid pa 1 Kr                 | 20.04   |
|                                           | 411 4 / |

| beregning af faid pa 1 kr            |          |
|--------------------------------------|----------|
| 1 kr notering på smågris afgang      | -30,64   |
| 1 kr på smågrise fra søer, i alt     | -276.643 |
| 1 kr notering på smågris indgang     | 30,64    |
| 1 kr notering på smågris afgang      | -43,55   |
| Netto 1 kr smågrise med dødelighed   | -12,17   |
| Netto 1 kr, smågrise i alt           | -108.831 |
| 1 kr notering på smågris indgang     | 43,55    |
| 1 kr notering på slagtesvin afgang   | -82,00   |
| Netto 1 kr slagtesvin med dødelighed | -36,57   |
| Netto 1 kr, slagtesvin i alt         | -318.862 |
| Netto 1 kr køer                      |          |
| Netto 1 kr markafgrøder              |          |
| Netto 1 kr i beregningen             | -704.336 |

Tab ved 1 kr: 8.589 leverede slagtesvin á 82 kg á 1 kr = 704.298 kr

Der er afrunding på 38 kr. mellem de to måder at regne det ud på. Men som sagt skal programmet kunne håndtere de situationer, hvor der kommer smågrise til eller fra undervejs. Derfor er den lange udregning nødvendig.

Med integreret produktion er nulpunktet kun 16 øre under anvendt afregningspris. I de 3 eksempler hidtil har der været samme konsolidering, så des større produktion at fordele den samme konsolidering på, des højere bliver nulpunktet. Eller med andre ord – hvis du kan lave 50.000 i konsolidering med 300 søer og 7 kg grise, så er du mere robust end den, der skal have 300 søer full line for at lave en konsolidering på 50.000 kr.

| Budgettet                     |                      |
|-------------------------------|----------------------|
| Budgettet                     |                      |
| Beregnet konsolidering        | 50.000               |
| Budget ændring for nul i kons | s -111.110           |
| Ændring i kr/kg før skat      | -0,16                |
| Konsolideringsnulpunkt N      | lotering 11,74       |
| Beregnet selvfinansering      | 352.865              |
| Budget ændring for nul i selv | finansierir -447.449 |
| Ændring i kr/kg før skat      | -0,64                |
| Likviditetsnulpunkt N         | lotering 11,26       |

Nulpunktet bliver 11,74, mens likviditets nulpunktet bliver 11,26.

#### Køer alene, indtastning

Hvis der ønskes beregnet nulpunkt på mælk behøves følgende oplysninger:

 Vælg mælkepris (øverst på Nulpunkts-arket)

| KØER                     |       |
|--------------------------|-------|
| Stk årskøer              | 100   |
| Kg mælk pr. årsko        | 8.835 |
| Anvendt mælkepris, kr/kg | 2,81  |
|                          |       |

• Stk årskøer

Det er afgørende, at der her indtastes det faktiske antal årskøer for året. Altså ikke det antal man ender på ved årets udgang, men antal foderdage i året divideret med 365. Som eksempel indtastes 100

• Kg mælk pr. årsko

Her indtastes leveret kg mælk pr. årsko (ikke EKM). Igen er sammenhængen vigtig. Antal årskøer gange kg mælk pr. årsko skal give samlede levering af kg mælk til mejeriet pr. år. Som eksempel indtastes 8.835 kg.

• Anvendt mælkepris, kr/kg

Her indtastes den i budgettet anvendte mælkepris incl. efterbetaling. I dette tilfælde er der i beregning af DB anvendt en mælkepris på 2,81kr.

Programmet beregner nu følgende effekt på dækningsbidraget. 100 køer á 8.835 kg mælk á 1 kr giver 883.500 kr.

Som i de andre eksempler, svarer en konsolidering på 50.000 kr. til, at dækningsbidraget kan gå 111.110 kr. ned, før det giver nul i konsolidering.

$$\frac{111.110}{883.500} = 0,13 \text{ kr}$$

| Netto 1 kr køer            |                 | -883.500 |
|----------------------------|-----------------|----------|
| Netto 1 kr markafgrøder    |                 |          |
| Netto 1 kr i beregninger   | 1               | -883.500 |
| Budgettet                  |                 |          |
| Beregnet konsolidering     |                 | 50.000   |
| Budget ændring for nul i l | kons            | -111.110 |
| Ændring i kr/kg før skat   |                 | -0,13    |
| Konsolideringsnulpunkt     | Mælkepris       | 2,68     |
| Beregnet selvfinansering   |                 | 352.865  |
| Budget ændring for nul i s | selvfinansierir | -447.449 |
| Ændring i kr/kg før skat   |                 | -0,51    |
| Likviditetsnulpunkt        | Mælkepris       | 2,30     |

Da 1 kr. pr. kg mælk svarer til 883.500 kr., og 111.110 kr. svarer til nul i konsolidering, kan det ved forholdstalsregning beregnes, at hvis mælkeprisen falder 13 øre, så går budgettet i nul.

Da der er anvendt 2,81 kr som mælkepris incl. efterbetaling vil nulpunktet være 13 øre lavere, altså 2,68 pr. kg mælk leveret. Likviditetsnulpunktet vil være 2,30 kr.

# Afgrøde, indtastning

Hvis der ønskes beregnet nulpunkt for markafgrøder behøves følgende oplysninger:

- Vælg Kornpris (øverst på Nulpunkts-arket)
- Ha med afgrøden

Det antal ha, der dyrkes med afgrøden i det pågældende høstår. I dette eksempel 100 ha.

• Hkg pr. ha

Her indtastes hkg/ha for den pågældende afgrøde. I dette eksempel 89

• Anvendt afregningspris, kr/hkg

Her indtastes den i budgettet anvendte afgrødepris. I dette tilfælde er der i beregning af DB anvendt en kornpris på 140 kr/hkg. Som eksempel indtastes 140 kr.

Programmet beregner nu følgende effekt på dækningsbidraget.

100 ha á 89 hkg korn á 1 kr giver 8.900 kr.

Der er stadig 50.000 i konsolidering, hvilket svarer til 111.110 før skat, som dækningsbidraget må ændre sig, før der er nul i konsolidering.

$$\frac{111.110}{8.900} = 12,48 \text{ kr}$$

| Netto 1 kr markafgrøder    |                | -8.900   |
|----------------------------|----------------|----------|
| Netto 1 kr i beregningen   | l              | -8.900   |
| Budgettet                  |                |          |
| Beregnet konsolidering     |                | 50.000   |
| Budget ændring for nul i k | ons            | -111.110 |
| Ændring i kr/kg før skat   |                | -12,48   |
| Konsolideringsnulpunkt     | Kr pr. hkg     | 127,52   |
| Beregnet selvfinansering   |                | 352.865  |
| Budget ændring for nul i s | elvfinansierir | -447.449 |
| Ændring i kr/kg før skat   |                | -50,28   |
| Likviditetsnulpunkt        | Kr pr. hkg     | 89,72    |

Kornprisen må ændre sig 12,48 pr. hkg før konsolideringen går i nul.

Da der er anvendt 140 kr. som kornpris, vil nulpunktet være 12,48 lavere – dvs. 127,52 kr. pr. hkg. Likviditetsnulpunktet vil være 89,72.

#### Nulpunkt hælder al økonomien ned i én driftsgren

Såfremt man laver budget på en bedrift med flere driftsgrene, skal man være opmærksom på, at selvom man kan regne forskellige driftsgrenes nulpunkter ud, så er de ikke rigtige på samme tid. Det skyldes, at en nulpunktsberegning er en "alt-andet-lige" beregning. Et nulpunkt i mælkepris er altså betinget af, at resten af budgettet holdes. De andre driftsgrene hjælper altså med til at få nulpunktet nedad.

Des mindre betydning driftsgrenen har for det samlede budget, des lavere nulpunkt kan fremskaffes – fordi de andre driftsgrene bidrager med deres "alt-andet-lige" produktion.

Det giver derfor mest mening at udregne nulpunkt for den dominerende driftsgren. Og det er altså den samlede økonomi på bedriften, der hældes ned i dette nøgletal – det er ikke et nulpunkt for driftsgrenen – det er et nulpunkt for hele bedriften incl. privatområdet omregnet til én driftsgren.

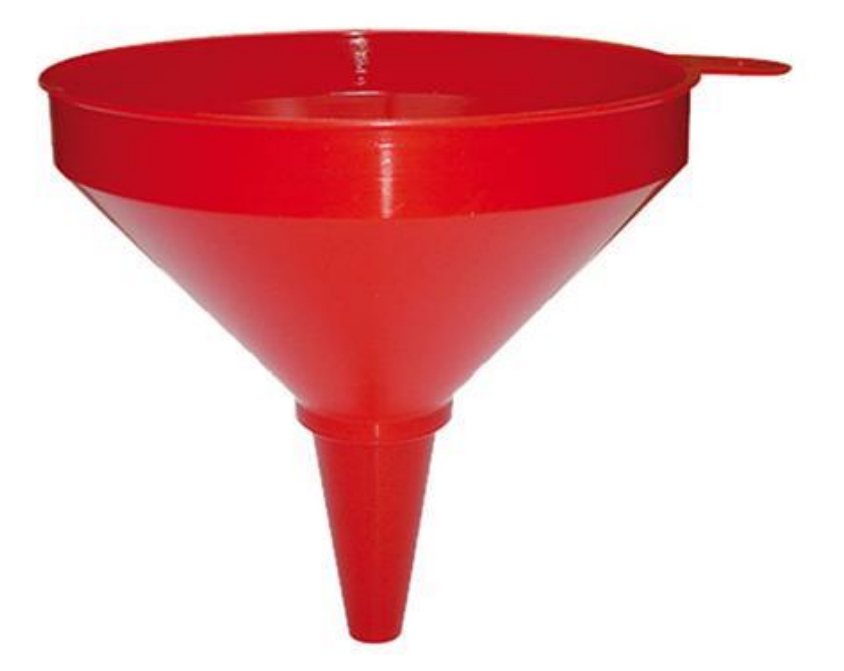